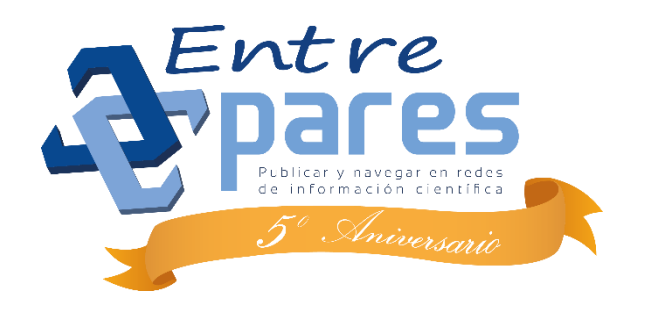

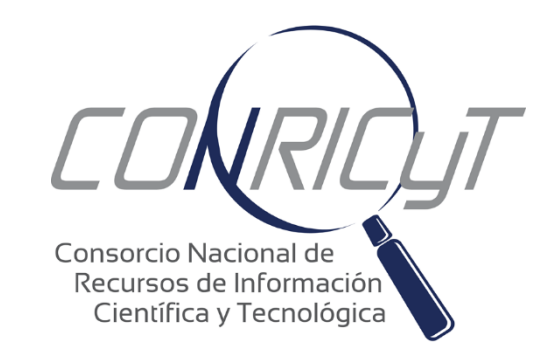

# Taller: *Aplicación e importancia del software SPSS en la investigación*

Instructor: Mtro. Roberto Leonardo Sánchez Medina

## Contenido

- UNIDAD 1: Estadística descriptiva
- •
- 1.1. Datos y variables
- 1.2. Escalas de medida (nominal, ordinal, escala).
- 1.3. Introducción al manejo del paquete estadístico SPSS.
- 1.4. Codificación de un cuestionario.
- 1.5. Declaración de variables
- 1.6. Creación de bases de datos.
- 1.7. Generación de estadísticos, tablas y gráficos.

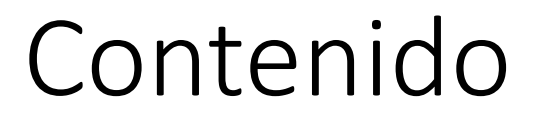

## UNIDAD 2. Estadística inferencial

- Pruebas de hipótesis
- Pruebas estadísticas para el análisis de datos categóricos
- Prueba de ji cuadrada
- Correlaciones

# UNIDAD 1 Estadística descriptiva

## Conceptos

### • Variables

De acuerdo a Sampieri (1998) una variable es una propiedad que puede variar (adquirir diversos valores) y cuya variación es susceptible de medirse.

## • Tipos de variables

Variable dependiente (y): reciben este nombre las variables a explicar, o sea el objeto de investigación, que se intenta explicar en función de otras variables.

Variable independiente (x): son las variables explicativas, o sea los factores susceptibles de explicar las variables dependientes (Sampieri, 1998).

## Conceptos

## Clasificación de las variables

Variable cualitativa nominal. Se presenta en modalidades numéricas que no admiten un criterio de orden. Por ejemplo: sexo, estado civil, religión.

Variable cualitativa ordinal. Se presenta en modalidades numéricas en las que existe un orden. Por ejemplo: Alto, medio, bajo.

Variable de escala. Las variables de razón o escala cuentan con un cero absoluto, es decir, el valor cero (0) representa la ausencia total de medida, por lo que se puede realizar cualquier operación aritmética (suma, resta, multiplicación y división). Por ejemplo, edad, altura, peso.

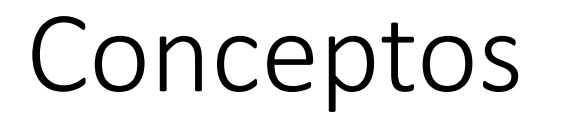

## Base de datos

Es un conjunto de datos pertenecientes a un mismo contexto y almacenados sistemáticamente para su posterior tratamiento.

## Codificación de cuestionario

 La codificación implica la asignación de un número a la respuesta emitida por el encuestado. Una regla general indica que nunca hay que introducir letras, siempre números. Así por ejemplo, si es hombre se le coloca el número 1, si es mujer el número 2.

# INTRODUCCIÓN A SPSS

(Statistical Package for the Social Science)

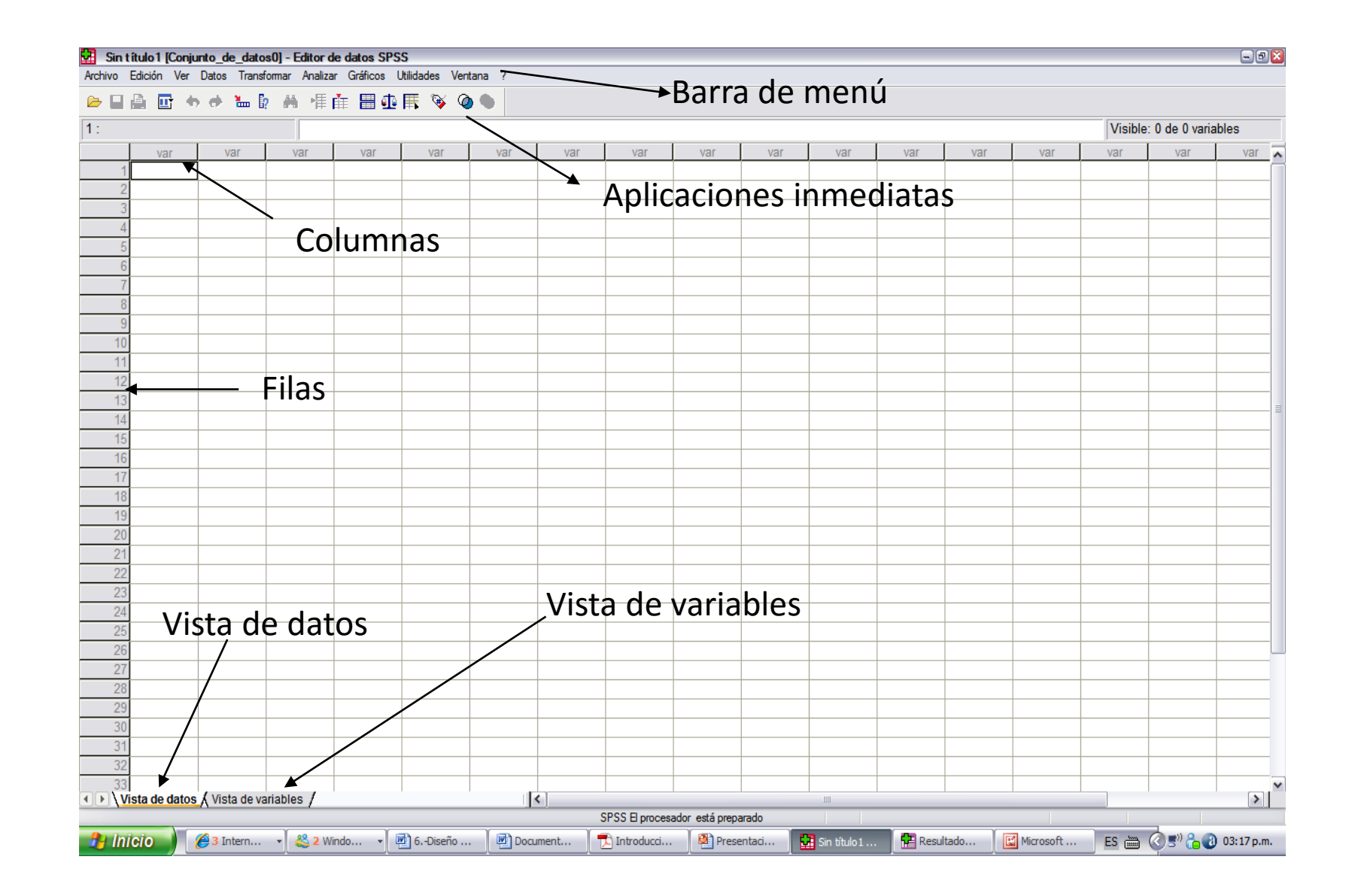

| Edición Ver I       | Datos Transforma | ar Analizar (<br>🏎 🖛 🚛 | Gráficos Utilidades | Ventana ?     |               |                   |                |            |           |             |
|---------------------|------------------|------------------------|---------------------|---------------|---------------|-------------------|----------------|------------|-----------|-------------|
| Nombre              | Tipo             | Mn "≇ E⊞<br>Anchura    | Decimales           | Etiqueta      | Valores       | Perdidos          | Columnas       | Alineación | Medida    |             |
| 1                   |                  |                        |                     |               |               |                   |                |            |           |             |
|                     |                  | $\sim$                 |                     |               |               |                   |                |            |           |             |
| 1                   |                  |                        |                     |               | Eleg          | imos              |                |            |           |             |
| 6                   |                  |                        |                     |               | num           | érico. lo         | o aue          |            |           |             |
| 7                   |                  |                        |                     |               | no si         | ignifica          |                |            |           |             |
| 3                   | Aquí             |                        |                     |               |               | Sinnea            | que            |            |           |             |
| colo                | camos            | el                     |                     | <b>\</b>      | ıa            |                   |                |            |           |             |
| nom                 | nbre de          | la                     |                     | $\overline{}$ | varia         | able sea          |                |            |           | Pantalla de |
| V                   | ariable          |                        |                     | $\sim$        | num           | érica. S          | ólo            |            |           |             |
| 5                   |                  |                        |                     |               | 🔪 india       | a la for          | ma             |            |           | vista de    |
| 6                   |                  |                        |                     |               | de            |                   |                |            |           | variables   |
| 3                   |                  |                        |                     |               | ingra         | امه معد           |                |            |           | variable3   |
| 9                   |                  |                        |                     |               | nigit<br>oádi |                   |                |            |           |             |
| 1                   |                  |                        |                     |               | codi          | go.               |                |            |           |             |
| 2                   |                  |                        |                     |               |               |                   |                |            |           |             |
| Si                  | utilizan         | código                 | os numé             | ricos p       | ara repr      | esentar           | las res        | puestas    | eligen la |             |
| nri                 | mora (E          | i. oda                 | d ingro             |               |               | oporall           | 145105         | 000000     |           |             |
|                     | illeia (L        | j. eua                 | u, iligi e          | su, esta      | lias ell g    | enerally          |                |            |           |             |
| }                   |                  |                        |                     |               |               |                   |                |            |           |             |
| Si t                | tienen o         | jue uti                | lizar, ne           | cesaria       | mente,        | palabra           | s para i       | represer   | ntar las  |             |
| res                 | spuesta          | s elige                | n Cader             | na. (Ej: N    | lombre        | encues            | tado, D        | irección   | , etc.)   |             |
| 3                   |                  |                        |                     |               |               |                   |                |            |           |             |
| l<br>lista de datos | Vista de varial  |                        |                     |               |               |                   |                |            |           |             |
| nota de datos       | A visia de valla | 100                    |                     |               | S             | PSS El procesador | está preparado |            |           |             |

#### 🛂 \*Sin título 1 [Conjunto\_de\_datos0] - Editor de datos SPSS

Archivo Edición Ver Datos Transformar Analizar Gráficos Utilidades Ventana ?

| 🖻 🔒 🖪                 | t 🛧 🔿 🔚 🕼              | ₩ 情値      | 🗄 🕂 🗏    | 👒 🔕 🖣    |                    |                   |                  |             |            |                      |                |           |
|-----------------------|------------------------|-----------|----------|----------|--------------------|-------------------|------------------|-------------|------------|----------------------|----------------|-----------|
| Nom                   | bre Tipo               | Anchura   | Decimale | s Etique | eta Valores        | Perdidos          | Columnas         | Alineación  | Medida     |                      |                | ^         |
| 1 Sexo                | Numérico …             | 8         | 2        |          | Ninguno            | Ninguno           | 8                | Derecha     | Escala     |                      |                |           |
| 2                     |                        |           |          |          | <u> </u>           |                   |                  |             |            |                      |                |           |
| 3                     |                        |           | /        |          | $\mathbf{\lambda}$ |                   |                  |             |            | -                    |                |           |
| 4                     |                        |           |          |          | <u> </u>           |                   |                  |             |            | -                    |                |           |
| 5                     |                        |           |          |          | -                  |                   |                  |             |            | -                    |                |           |
| 7                     |                        |           |          |          | -                  |                   |                  |             |            | -                    |                |           |
| 8                     |                        |           |          |          |                    |                   |                  |             |            | -                    |                |           |
| 9                     | ¥                      |           |          |          |                    |                   |                  |             |            |                      |                |           |
| 10 De                 | ebemos ele             | gir la    | cantid   | ad       | En o               | tiquota d         | olocar           |             |            |                      |                |           |
| 11 do                 | decimalo               |           |          | 2        | LITE               | iiqueta t         | Ulucall          | 103 61      |            | 1                    |                |           |
| 12 48                 |                        | segui     | i sea l  | 9        | nor                | nbre con          | ipleto d         | de la       |            |                      |                |           |
| 13 va                 | riable en c            | uestió    | n        |          |                    | varia             | hlo              |             |            |                      |                | =         |
| 14                    |                        |           |          |          |                    | varia             | ыле              |             |            | -                    |                |           |
| 15                    |                        |           |          |          |                    |                   |                  |             |            | -                    |                |           |
| 17                    |                        |           |          |          |                    |                   |                  |             |            | -                    |                |           |
| 18                    |                        |           |          |          |                    |                   |                  |             |            | -                    |                |           |
| 19                    |                        |           |          |          |                    |                   |                  |             |            |                      |                |           |
| 20                    |                        |           |          |          |                    |                   |                  |             |            | 1                    |                |           |
| 21                    |                        |           |          |          |                    |                   |                  |             |            |                      |                |           |
| 22                    |                        |           |          |          |                    |                   |                  |             |            | -                    |                |           |
| 23                    |                        |           |          |          |                    |                   |                  |             |            | -                    |                |           |
| 24                    |                        |           |          |          |                    |                   |                  |             |            | -                    |                |           |
| 25                    |                        |           |          |          |                    |                   |                  |             |            | -                    |                |           |
| 27                    |                        |           |          |          |                    |                   |                  |             |            |                      |                | L         |
| 28                    |                        |           |          |          |                    |                   |                  |             |            |                      |                |           |
| 29                    |                        |           |          |          |                    |                   |                  |             |            |                      |                |           |
| 30                    |                        |           |          |          |                    |                   |                  |             |            |                      |                |           |
| 31                    |                        |           |          |          |                    |                   |                  |             |            |                      |                |           |
| 32                    |                        |           |          |          |                    |                   |                  |             |            |                      |                |           |
| 33                    |                        |           |          |          |                    |                   |                  |             |            |                      |                | F         |
| 341<br>● \ Vista de d | datos λ Vista de varia | bles /    | I        |          | <                  |                   | I                |             |            |                      |                | >         |
|                       |                        |           |          |          |                    | SPSS El procesado | r está preparado |             |            |                      |                |           |
| 🦺 Inicio              | 🏉 3 Intern 👻           | 😤 2 Windo | 🗃 🖭 e    | 5Diseño  | Document           | 🔁 Introducci      | INTRODU.         | 🚺 *Sin títu | lo 🚰 Resul | tado 🛛 🔣 Microsoft . | ES 🖮 🔇 🔊 🖧 🕘 🛛 | 3:31 p.m. |

- 7 🔀

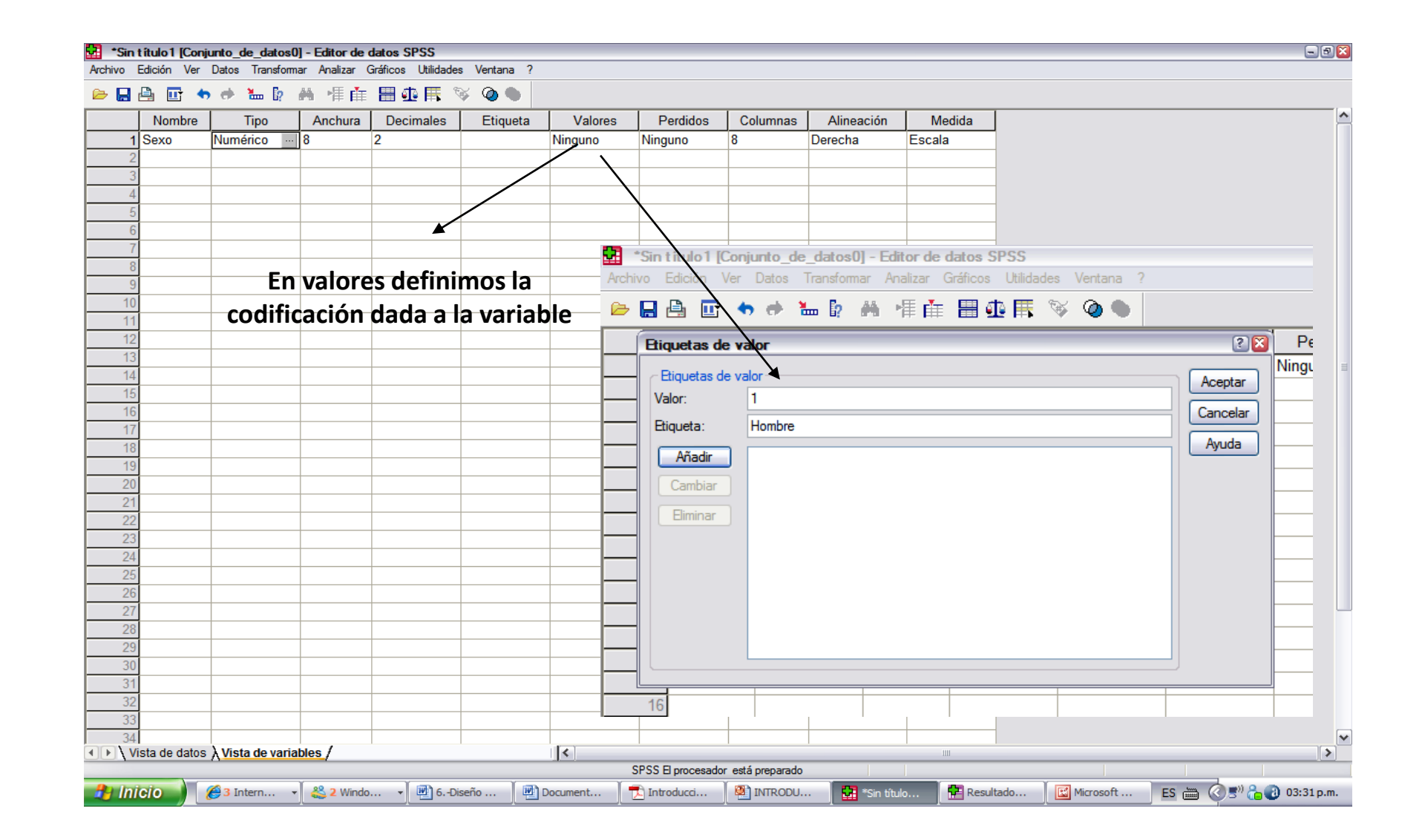

| Nambra Tina                              | Anahura Desimalas | Etiquete  | Valaraa  | Derdidee | Columnaa  | Alinopoión | Madida  |                         |
|------------------------------------------|-------------------|-----------|----------|----------|-----------|------------|---------|-------------------------|
| Sexo Numérico                            | Anchura Decimales | Eliqueta  | Ninguno  | Ninguno  |           | Derecha    | Escala  |                         |
| Valores perdidos                         |                   | 2 🛛       | Ninguno  | Ninguno  |           | Derecha    | Locala  |                         |
| No hav valores perd                      | lidos Acent       | ar        |          |          |           |            |         |                         |
| <ul> <li>Valores perdidos dis</li> </ul> | cretos            |           |          |          |           |            | Recom   | iendo utilizar el 0 o e |
| 9                                        |                   |           |          |          |           |            |         |                         |
|                                          | Ayuc              | a         |          |          |           |            | para lo | ientificar el tipo de   |
| blining                                  | Márimar           |           |          |          |           |            | valor q | jue consideremos        |
|                                          |                   |           |          |          |           |            | perdid  | 0.                      |
| Valor discreto:                          |                   |           |          |          |           |            |         | o.                      |
|                                          |                   |           |          | <b>.</b> |           |            | 0JU: N  | lo todas las variables  |
|                                          |                   |           |          |          |           |            | deben   | tener valores           |
|                                          |                   | nos vam   |          | iguien   | to colda  | nara       | perdid  | 05.                     |
|                                          | Lucgo             |           |          | inguieri |           |            | per una |                         |
|                                          | Ingresa           | r ios "Va | alores p | eralaos  | 5″se p    | uede dar   | el      |                         |
|                                          | caso qu           | le a vec  | es no    |          |           |            |         |                         |
|                                          | nos res           | nonden    | no enc   | ontran   | nos al ei | ncuestad   | 0       |                         |
|                                          | 11051103          | ponden    |          |          |           |            | 0,      |                         |
|                                          | ετς.              |           |          |          |           |            |         |                         |
|                                          |                   |           |          |          |           |            |         |                         |
|                                          |                   |           |          |          |           |            |         |                         |
|                                          |                   |           |          |          |           |            |         |                         |
|                                          |                   |           |          |          |           |            |         |                         |
|                                          |                   |           |          |          |           |            |         |                         |
|                                          |                   |           |          |          |           |            |         |                         |
|                                          |                   |           |          |          |           |            |         |                         |
|                                          |                   |           |          |          |           |            |         |                         |
|                                          |                   |           |          |          |           |            |         |                         |
|                                          |                   |           |          |          |           |            |         |                         |

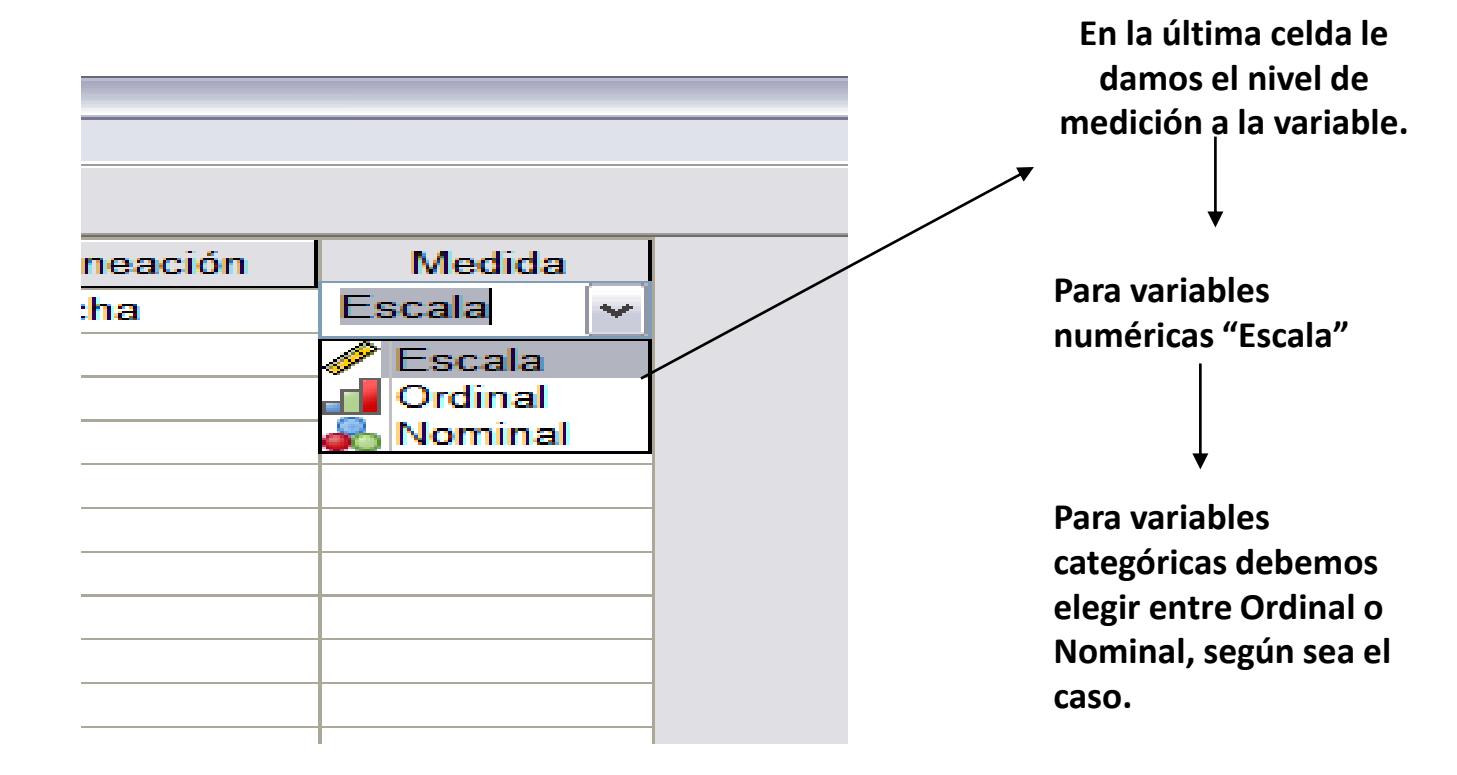

| 🚼 *Sin t ít | ulo1 [Conjunto_  | de_dato:   | s0] - Editor a | de datos Si | PSS             |         |            |                 |                 |       |            |         |     |           |          |                   | - 2 🛛      |
|-------------|------------------|------------|----------------|-------------|-----------------|---------|------------|-----------------|-----------------|-------|------------|---------|-----|-----------|----------|-------------------|------------|
| Archivo Edi | ición Ver Datos  | Transfor   | mar Analiza    | r Gráficos  | Utilidades Vent | ana ?   |            |                 |                 |       |            |         |     |           |          |                   |            |
|             | i 🖭 🕈 🕈          | <b>b b</b> | <b>A 1</b>     |             | ) <b>H</b> 🖗 🍕  |         |            |                 |                 |       |            |         |     |           |          |                   |            |
| 4 : Sexo    |                  |            | 2              |             |                 |         |            |                 |                 |       |            |         |     |           | Visible: | 1 de 1 varia      | bles       |
|             | Sexo \           | /ar        | var            | var         | var             | var     | var        | var             | var             | var   | var        | var     | var | var       | var      | var               | var 🔥      |
| 1           | 1                |            |                |             |                 |         |            |                 |                 |       |            |         |     |           |          |                   |            |
| 2           | 1                |            |                |             |                 |         |            |                 |                 |       |            |         |     |           |          |                   |            |
| 4           | 2                |            |                |             |                 |         |            |                 |                 |       |            |         |     |           |          |                   |            |
| 5           |                  |            |                |             |                 |         |            |                 |                 |       |            |         |     |           |          |                   |            |
| 6           |                  |            |                |             |                 |         |            |                 |                 |       |            |         |     |           |          |                   |            |
| 7           |                  |            |                |             |                 |         |            |                 |                 |       |            |         |     |           |          |                   |            |
| 8           |                  |            | $\searrow$     |             |                 |         |            |                 |                 |       |            |         |     |           |          |                   |            |
| 10          |                  |            | `              |             |                 | • •     |            | -               |                 |       |            |         |     |           |          |                   |            |
| 11          |                  |            | Si             | regre       | samos           | a vista | i de da    | itos ya         |                 |       |            |         |     |           |          |                   |            |
| 12          |                  |            | es             | stamo       | s en co         | ndicio  | nes de     | ingres          | ar              |       |            |         |     |           |          |                   | =          |
| 13          |                  |            |                | / 1         |                 |         |            |                 |                 |       |            |         |     |           |          |                   |            |
| 14          |                  |            | 10             | s cod       | igos a c        | ada va  | riable     |                 |                 |       |            |         |     |           |          |                   |            |
| 15          |                  |            |                |             |                 |         |            |                 |                 |       |            |         |     |           |          |                   |            |
| 17          |                  |            |                |             |                 |         |            |                 |                 |       |            |         |     |           |          |                   |            |
| 18          |                  |            |                |             |                 |         |            |                 |                 |       |            |         |     |           |          |                   |            |
| 19          |                  |            |                |             |                 |         |            |                 |                 |       |            |         |     |           |          |                   |            |
| 20          |                  |            |                |             |                 |         |            |                 |                 |       |            |         |     |           |          |                   |            |
| 21          |                  |            |                |             |                 |         |            |                 |                 |       |            |         |     |           |          |                   |            |
| 22          |                  |            |                |             |                 |         |            |                 |                 |       |            |         |     |           |          |                   |            |
| 24          |                  |            |                |             |                 |         |            |                 |                 |       |            |         |     |           |          |                   |            |
| 25          |                  |            |                |             |                 |         |            |                 |                 |       |            |         |     |           |          |                   |            |
| 26          |                  |            |                |             |                 |         |            |                 |                 |       |            |         |     |           |          |                   |            |
| 27          |                  |            |                |             |                 |         |            |                 |                 |       |            |         |     |           |          |                   | _          |
| 28          |                  |            |                |             |                 |         |            |                 |                 |       |            |         |     |           |          |                   | _          |
| 30          |                  |            |                |             |                 |         |            |                 |                 |       |            |         |     |           |          |                   | _          |
| 31          |                  |            |                |             |                 |         |            |                 |                 |       |            |         |     |           |          |                   |            |
| 32          |                  |            |                |             |                 |         |            |                 |                 |       |            |         |     |           |          |                   |            |
| 33          | a da datas 1 16- | to do un   | iablaa (       |             |                 |         |            |                 |                 |       |            |         |     |           |          |                   | ×          |
|             | a de datos A Vis | ta de vari | lables /       |             |                 | 1       | • <u>[</u> | SPSS El procesa | idor está prena | arado |            |         |     |           |          |                   | 14         |
| 🦺 Inici     | 0 🥖 🄏 3 Ir       | ntern      | 👻 🗳 3 Wi       | indo        | 🕑 6Diseño       | Docu    | ment       | Introducci      |                 | DDU   | Sin título | Resulta | do  | Microsoft | ES 🖮 (   | ð=" <b>&amp;@</b> | 03:53 p.m. |

|  | *Sin título 1 | [Conjunto_de | _datos0] - | Editor de | e datos S | SPSS |
|--|---------------|--------------|------------|-----------|-----------|------|
|--|---------------|--------------|------------|-----------|-----------|------|

Archivo Edición Ver Datos Transformar Analizar Gráficos Utilidades Ventana ?

| 4 : Sexo |                                  | 2          |           | Т             |         |        |                  |                  |       |         |        |        |         | Visible: | 1 de 1 varial | bles |
|----------|----------------------------------|------------|-----------|---------------|---------|--------|------------------|------------------|-------|---------|--------|--------|---------|----------|---------------|------|
|          | Sexo var                         | var        | var       | var           | var     | var    | var              | var              | var   | var     | var    | var    | var     | var      | var           | var  |
| 1        | Hombre                           |            |           |               |         |        |                  |                  |       |         |        |        |         |          |               |      |
| 2        | Mujer                            |            |           |               |         |        |                  |                  |       |         |        |        |         |          |               |      |
| 3        | Hombre                           |            |           |               |         |        |                  |                  |       |         |        |        |         |          |               |      |
| 4        | Mujer 🗠 💌                        |            |           |               |         |        |                  |                  |       |         |        |        |         |          |               |      |
| 5        |                                  |            |           |               | 1       |        |                  |                  |       |         |        |        |         |          |               |      |
| 6        |                                  |            |           | c:            |         |        |                  |                  |       |         |        |        |         |          |               |      |
| 7        |                                  | $\searrow$ |           | 21            | pincr   | namos  | s ei             |                  |       |         |        |        |         |          |               |      |
| 8        |                                  |            |           | bo            | otón "  | 'Etiau | etas de          |                  |       |         |        |        |         |          |               |      |
| 9        |                                  |            |           |               | 1       |        |                  |                  |       |         |        |        |         |          |               |      |
| 10       |                                  |            |           | Va            | alor" [ | poare  | mos ver          | -                |       |         |        |        |         |          |               |      |
| 12       |                                  |            |           |               | s valo  | res pa | ara cada         |                  |       |         |        |        |         |          |               |      |
| 13       |                                  |            |           | $\overline{}$ |         |        |                  |                  |       |         |        |        |         |          |               |      |
| 14       |                                  |            |           | ` ca          | so.     |        |                  |                  |       |         |        |        |         |          |               |      |
| 15       |                                  |            |           | Fs            |         |        |                  |                  |       |         |        |        |         |          |               |      |
| 16       |                                  |            |           |               |         |        |                  | •                |       |         |        |        |         |          |               |      |
| 17       |                                  |            |           | re            | come    | ndab   | e para r         | evisar           | la    |         |        |        |         |          |               |      |
| 18       |                                  |            |           | co            | nsiste  | encia  | interna          | de la b          | ase d | е       |        |        |         |          |               |      |
| 20       |                                  |            |           |               | -       |        |                  |                  |       |         |        |        |         |          |               |      |
| 20       |                                  |            |           | da            | itos.   |        |                  |                  |       |         |        |        |         |          |               |      |
| 22       |                                  |            |           |               |         |        |                  |                  |       |         |        |        |         |          |               |      |
| 23       |                                  |            |           |               |         |        |                  |                  |       |         |        |        |         |          |               |      |
| 24       |                                  |            |           |               |         |        |                  |                  |       |         |        |        |         |          |               | L    |
| 25       |                                  |            |           |               |         |        |                  |                  |       |         |        |        |         |          |               |      |
| 26       |                                  |            |           |               |         |        |                  |                  |       |         |        |        |         |          |               |      |
| 27       |                                  |            |           |               |         |        |                  |                  | Una   | vez in  | trodu  | cidos  | os date | os esta  | mos           |      |
| 28       |                                  |            |           |               |         |        |                  |                  | pro   | aarada  | c noro |        |         |          |               |      |
| 29       |                                  |            |           |               |         |        |                  |                  | pre   | Jarauu  | s para |        |         |          |               |      |
| 31       |                                  |            |           |               |         |        |                  |                  | mar   | nipular | estad  | Ística | mente   | os       |               |      |
| 32       |                                  |            |           |               |         |        |                  |                  | date  |         |        |        |         |          |               |      |
| 33       |                                  |            |           |               |         |        |                  |                  | uau   | JS.     |        |        |         |          |               |      |
| < ► \Vis | ta de datos $\lambda$ Vista de v | ariables / | · · · · · |               | <       | ()     |                  |                  |       |         |        |        |         |          |               | >    |
|          |                                  |            |           |               |         |        | SPSS El procesad | or está preparad | 0     |         |        |        |         |          |               |      |

- 8 🔀

| 🛃 *Sin t ítulo 1 [Co | njunto_de_dat     | os0] - Edit | or de datos s | SPSS             |          |         |                 |                |        |            |        |       |           |         |                | - 2 🛛        |
|----------------------|-------------------|-------------|---------------|------------------|----------|---------|-----------------|----------------|--------|------------|--------|-------|-----------|---------|----------------|--------------|
| Archivo Edición Ver  | r Datos Trans     | formar Ana  | izar Gráficos | Utilidades Venta | ana ?    |         |                 |                |        |            |        |       |           |         |                |              |
| Nuevo                |                   |             | ) 🗄 🖽 🤅       | te 矋 🐼 🙆         |          |         |                 |                |        |            |        |       |           |         |                |              |
| Abrir                |                   |             |               |                  | - T      |         |                 |                |        |            |        |       |           |         |                |              |
| Abrir base de datos  |                   |             | <u>۱</u>      |                  |          |         |                 |                |        |            |        |       |           | Visible | : 1 de 1 varia | ables        |
| Leer datos de texto. |                   |             | var           | var              | var      | var     | var             | var            | var    | var        | var    | var   | var       | var     | var            | var 🔨        |
| Cerrar               |                   | Ctrl+F4     |               |                  |          |         |                 |                |        |            |        |       |           |         |                |              |
| Guardar              |                   | Ctrl+S      |               |                  |          |         |                 |                |        |            |        |       |           |         |                |              |
| Guardar como         |                   |             |               |                  |          |         |                 |                |        |            |        |       |           |         |                |              |
| Guardar todos los da | atos              |             |               |                  |          |         |                 |                |        |            |        |       |           |         |                |              |
| Exportar a base de o | latos             |             |               |                  | _        | _       |                 |                |        |            |        |       |           |         |                |              |
| Marcar archivo com   | o de solo lectura |             | _             |                  | 0        | tro pa  | iso imp         | ortant         | e cons | siste en   |        |       |           |         |                |              |
| Cambiar nombre de    | conjunto de datos | s           |               |                  |          | uarda   | r puoctr        | a hace         | do da  | atos       |        |       |           |         |                |              |
| Mostrar información  | del archivo de da | itos        |               |                  | g        | laiua   | nuesti          | a vase         | ueua   | 105.       |        |       |           |         |                |              |
| Caché de los datos.  |                   |             |               |                  | Pa       | ara ell | o nos v         | amosa          | al mer | nú "Arcl   | hivo"  |       |           |         |                |              |
| Detener procesador   |                   | Ctrl+.      |               |                  |          |         | 0 1105 1        |                |        |            |        |       |           |         |                |              |
| Cambiar servidor     |                   |             |               |                  | V        | busca   | mos gu          | ardar          | como.  |            |        |       |           |         |                |              |
| Conectal contreposi  | 1010              |             | _             |                  | -        |         | Ū               |                |        |            |        |       |           |         |                | =            |
| Presentación prelimi | nar               |             |               |                  |          |         |                 |                |        |            |        |       |           |         |                |              |
| Imprimir             |                   | Ctrl+P      |               |                  |          |         |                 |                |        |            |        |       |           |         |                |              |
| Datos usados recien  | temente           |             | •             |                  |          |         |                 |                |        |            |        |       |           |         |                |              |
| Archivos usados rec  | ientemente        |             | •             |                  |          |         |                 |                |        |            |        |       |           |         |                |              |
| Calir                |                   |             |               |                  |          |         |                 |                |        |            |        |       |           |         |                |              |
| 10                   | _                 |             |               |                  |          |         |                 |                |        |            |        |       |           |         |                |              |
| 19                   |                   |             |               |                  |          |         |                 |                |        |            |        |       |           |         |                |              |
| 20                   |                   |             |               |                  |          |         |                 |                |        |            |        |       |           |         |                |              |
| 21                   |                   |             |               |                  |          |         |                 |                |        |            |        |       |           |         |                |              |
| 22                   |                   |             |               |                  |          |         |                 |                |        |            |        |       |           |         |                |              |
| 23                   |                   |             |               |                  |          |         |                 |                |        |            |        |       |           |         |                |              |
| 24                   |                   |             |               |                  |          |         |                 |                |        |            |        |       |           |         |                |              |
| 25                   |                   |             |               |                  |          |         |                 |                |        |            |        |       |           |         |                |              |
| 26                   |                   |             |               |                  |          |         |                 |                |        |            |        |       |           |         |                |              |
| 27                   |                   |             |               |                  |          |         |                 |                |        |            |        |       |           |         |                |              |
| 28                   |                   |             |               |                  |          |         |                 |                |        |            |        |       |           |         |                |              |
| 29                   |                   |             |               |                  |          |         |                 |                |        |            |        |       |           |         |                |              |
| 30                   |                   |             |               |                  |          |         |                 |                |        |            |        |       |           |         |                |              |
| 31                   |                   |             |               |                  |          |         |                 |                |        |            |        |       |           |         |                |              |
| 32                   |                   |             |               |                  |          |         |                 |                |        |            |        |       |           |         |                |              |
| 33                   |                   |             |               |                  |          |         |                 |                |        |            |        |       |           |         |                | ~            |
| Vista de date        | os 🖌 Vista de va  | ariables /  |               |                  | 1        | ()      |                 |                |        |            |        |       |           |         |                | >            |
| Guardar archivo como |                   |             |               |                  |          |         | SPSS El procesa | ador está prep | arado  |            |        |       |           |         |                |              |
| 🦺 Inicio 📗           | 🔏 3 Intern        | - 🗳 3       | Windo 👻       | 💾 6Diseño        | 📃 💾 Docu | ment    | 🔁 Introducci    | 🛯 🖳 INTR       | ODU    | Sin título | 🚰 Resu | ltado | Microsoft | ES 🖮    | ⊘₽°₽€          | ) 04:02 p.m. |

#### Otra forma de verificar que no haya inconsistencias en la base de datos consiste en solicitar una corrida de frecuencias para cada variable de importancia

|        |                                | Informera                         |                  |                         |                      |              |                          |               |                    |             |             |                 |       |
|--------|--------------------------------|-----------------------------------|------------------|-------------------------|----------------------|--------------|--------------------------|---------------|--------------------|-------------|-------------|-----------------|-------|
|        | 🚔 🖭 🧒 🕐 🏪 🕼 i                  | Fetadísticos d                    | leecriptivoe     | Free                    | cuencias             |              | _                        |               |                    |             | ,           |                 |       |
| Prom   | bach1                          | Tablas                            | icachptivoa      | Inc.                    | scriptivos           |              | Pa                       | ra ello       | ), nos va          | mos al m    | enu Visible | 220 de 220 vari | ables |
|        | Matríaula Matría               |                                   | dias             | ► Exc                   | olorar               | ntoio I      | Duntaia avaman <b>ii</b> | Travel Sin. a | The set of the     |             | Corrora     | Edad            |       |
| 1      | 209200110                      | Modelo lineal                     | general          | Tak                     | olas de contingencia | 576 0        | Puntaje_examen a         | naliza        | rrayer <b>esta</b> | aisticoș  - | Carrera     |                 |       |
| 2      | 200200115                      | Modelos linea                     | les generalizado | os ▶ Ra:                | zón                  | 612.0        | -<br>                    | 2             | Loo fu             | 1.0         | 4           | 10              |       |
| 2      | 200200200                      | <ul> <li>Modelos mixto</li> </ul> | os               | <ul> <li>Grá</li> </ul> | ificos P-P           | 755.0        | aę                       | scrip         |                    | cuencias    | ••• 4       | 19              |       |
| 3      | 200200230                      | Correlaciones                     |                  | <ul> <li>Grá</li> </ul> | ficos Q-Q            | 621.0        | J<br>1                   | 3             |                    | 1.0         | 4           | 20              |       |
| 4      | 200200957                      | Regresión                         |                  | 7 4                     | 1                    | 629.0        | 1                        | 2             | 1                  | 1.0         | 4           | 20              |       |
| C C    | 200200305                      | Loglineal                         |                  | 7.4                     | 1                    | 717.0        | 1                        | 2             | 1                  | 1.0         | 4           | 19              |       |
| 7      | 200201004                      | Clasificar                        |                  | • 1.0                   | 1                    | 625.0        | 2                        | 2             | 2                  | 1.0         | 4           |                 |       |
| /      | 200201173                      | Fecalae                           | datos            | 0.0                     | 2                    | 035.0        | 1                        | 3             | 2                  | 1.0         | 4           | 10              |       |
| 0      | 200201254                      | Pruebas no pa                     | aramétricas      |                         | 1                    | 615.0        | 1                        | 2             | 1                  | 1.0         | 4           | 20              |       |
| 9      | 208201597                      | Series tempora                    | ales             | 0.3                     | 2                    | 547.0        | 1                        | 3             | 2                  | 1.0         | 4           | 19              |       |
| 10     | 208202048                      | Supervivencia                     | 3                | + 7.3                   | 2                    | 630.0        | 1                        | 3             | 2                  | 1.0         | 4           | 22              |       |
| 11     | 208202103                      | - Respuesta mu                    | últiple          | ► 1.1                   | 1                    | 550.0        | 1                        | 2             | 1                  | 1.0         | 4           | 20              |       |
| 12     | 208202242                      | Análisis de va                    | lores perdidos   | 1.1                     | 1                    | 653.0        | 2                        | 3             | 2                  | 1.0         | 4           | 21              |       |
| 13     | 208202519                      | Muestras com                      | iplejas          | ▶ 8.2                   | 2                    | 644.0        | 1                        | 3             | 2                  | 1.0         | 4           | 19              |       |
| 14     | 208202909                      | Control de cal                    | idad             | ▶ 7.0                   | 1                    | 603.0        | 1                        | 2             | 1                  | 1.0         | 4           | 24              |       |
| 15     | 208203264                      | Curva COR                         |                  | 7.5                     | 1                    | 727.0        | 2                        | 3             | 2                  | 1.0         | 4           | 33              |       |
| 16     | 208203484                      | 208203484                         | 17               | 7.5                     | 1                    | 649.0        | 1                        | 2             | 1                  | 1.0         | 4           | 28              |       |
| 17     | 208204105                      | 208204105                         | 13               | 8.2                     | 2                    | 728.0        | 2                        | 4             | 2                  | 1.0         | 4           | 20              |       |
| 18     | 208204121                      | 208204121                         | 4                | 7.5                     | 1                    | 610.0        | 1                        | 2             | 1                  | 1.0         | 4           | 21              |       |
| 19     | 208204325                      | 208204325                         | 16               | 9.3                     | 3                    | 755.0        | 3                        | 6             | 3                  | 1.0         | 4           | 17              |       |
| 20     | 208204723                      | 208204723                         | 17               | 8.6                     | 2                    | 643.0        | 1                        | 3             | 2                  | 1.0         | 4           | 21              |       |
| 21     | 208205151                      | 208205151                         | 18               | 7.5                     | 1                    | 733.0        | 2                        | 3             | 2                  | 1.0         | 4           | 20              |       |
| 22     | 208205614                      | 208205614                         | 3                | 7.7                     | 1                    | 749.0        | 2                        | 3             | 2                  | 1.0         | 4           | 24              |       |
| 23     | 208205703                      | 208205703                         | 13               | 7.8                     | 1                    | 578.0        | 1                        | 2             | 1                  | 1.0         | 4           | 19              |       |
| 24     | 208205892                      | 208205892                         | 15               | 8.1                     | 2                    | 688.0        | 2                        | 4             | 2                  | 1.0         | 4           | 20              |       |
| 25     | 208206547                      | 208206547                         | 5                | 8.0                     | 2                    | 689.0        | 2                        | 4             | 2                  | 1.0         | 4           | 23              |       |
| 26     | 208206644                      | 208206644                         | 17               | 7.0                     | 1                    | 703.0        | 2                        | 3             | 2                  | 1.0         | 4           | 19              |       |
| 27     | 208206929                      | 208206929                         | 13               | 7.0                     | 1                    | 692.0        | 2                        | 3             | 2                  | 2.0         | 11          | 18              |       |
| 28     | 208206937                      | 208206937                         | 13               | 7.6                     | 1                    | 645.0        | 1                        | 2             | 1                  | 2.0         | 11          | 20              |       |
| 29     | 208206945                      | 208206945                         | 13               | 9.1                     | 3                    | 745.0        | 2                        | 5             | 3                  | 2.0         | 11          | 21              |       |
| 30     | 208206953                      | 208206953                         | 15               | 7.9                     | 1                    | 660.0        | 2                        | 3             | 2                  | 2.0         | 11          | 30              |       |
| 31     | 208206979                      | 208206979                         | 23               | 7.5                     | 1                    | 650.0        | 1                        | 2             | 1                  | 2.0         | 11          | 20              |       |
| 32     | 208206987                      | 208206987                         | 15               | 7.5                     | 1                    | 643.0        | 1                        | 2             | 1                  | 2.0         | 11          | 25              |       |
| 33     | 208206995                      | 208206995                         | 4                | 8.4                     | 2                    | 686.0        | 2                        | 4             | 2                  | 2.0         | 11          | 19              |       |
| Vis    | sta de datos 🔏 Vista de variat | oles /                            |                  |                         | <                    |              | -                        |               | _                  | 2.0         |             |                 |       |
| encias | 1                              |                                   |                  |                         | SI                   | PSS El proce | sador está preparado     |               |                    |             |             |                 |       |

Aparecerá un cuadro como el siguiente

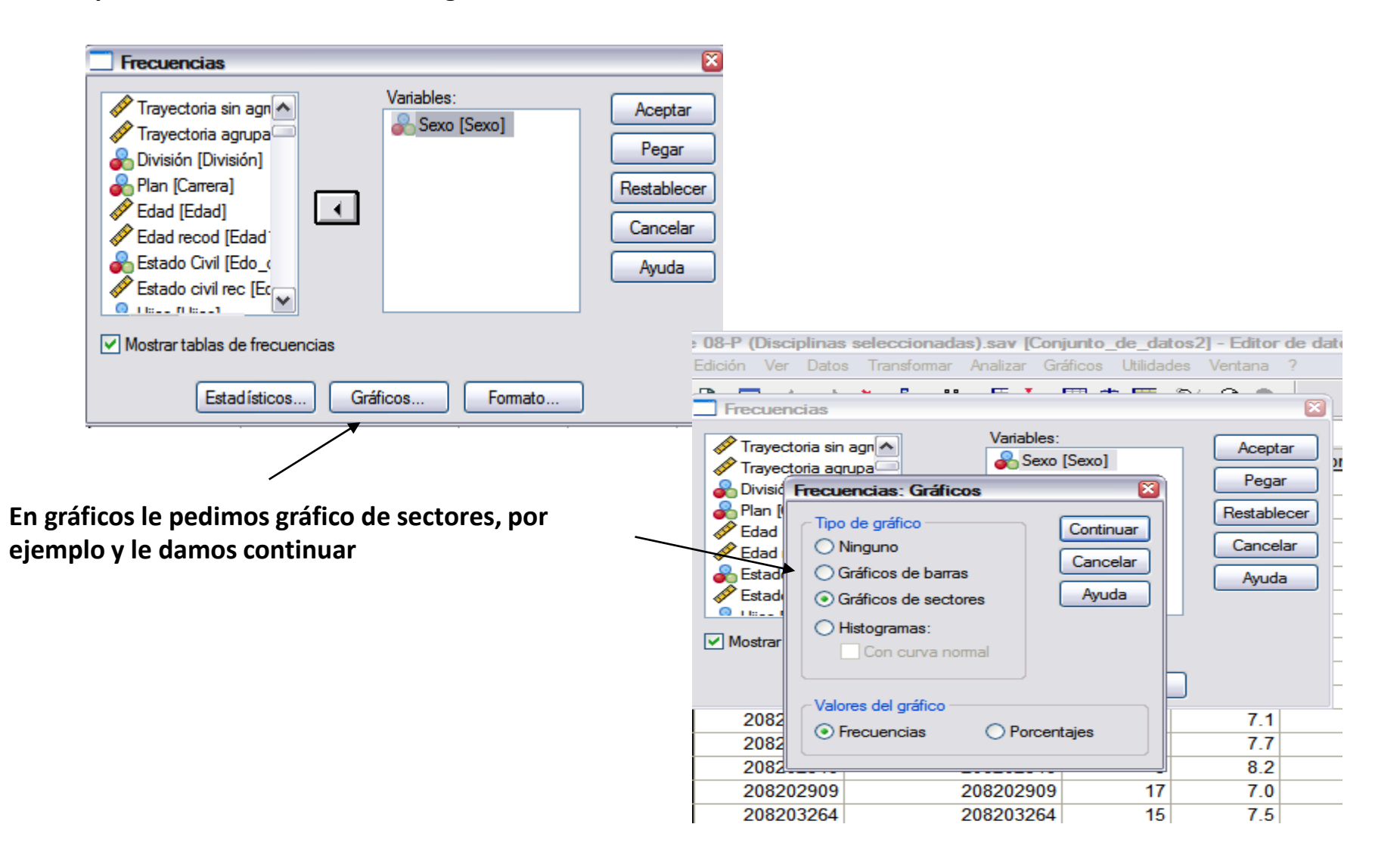

Nos regresará al cuadro anterior y sólo daremos click en "aceptar".

| <ul> <li>Frecuencias</li> <li>✓ Trayectoria sin agn</li> <li>✓ Trayectoria agrupa</li> <li>✓ División (División)</li> <li>✓ Plan [Carrera]</li> <li>✓ Edad [Edad]</li> <li>✓ Edad recod [Edad:</li> <li>✓ Estado Civil [Edo_</li> <li>✓ Estado civil rec [Ec</li> </ul> | Aceptar<br>Pegar<br>Restablecer<br>Cancelar<br>Ayuda |         |           |            |            |
|----------------------------------------------------------------------------------------------------|------------------------------------------------------|---------|-----------|------------|------------|
|                                                                                                    |                                                      |         |           |            | Sexo       |
| Mostrar tablas de frecuencias                                                                                                    |                                                      |         |           | Frecuencia | Porcentaje |
|                                                                                                    |                                                      | Válidos | Masculino | 412        | 59.1       |
| Estadísticos Gráficos Formato                                                                                                    |                                                      |         | Total     | 697        | 100.0      |
|                                                                                                    |                                                      |         |           |            |            |

/

Automáticamente, nos enviará a la hoja de resultados

Ahora la tarea consiste en interpretar la información

Sexo

Porcentaje

válido

59.1

40.9

100.0

Porcentaje

acumulado

59.1

100.0

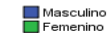

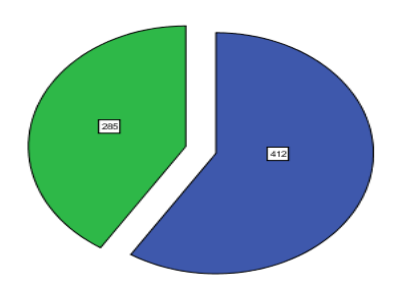

# UNIDAD 2 Estadística inferencial

Nota: las imágenes fueron recuperadas del programa SPSS, las descripción y los procedimientos son elaboración propia.

# Conceptos

## • Estadística inferencial

La estadística inferencial permite hacer inferencias con respecto a una población basándose en la información obtenida de una muestra.

## • Hipótesis

Son proposiciones o supuestos tentativos donde se ponen en relación dos o más variables.

## • Hipótesis nulas

 Son proposiciones o supuestos tentativos donde se ponen en relación dos o más variables. La diferencia es que pretenden negar o rechazar la hipótesis de investigación

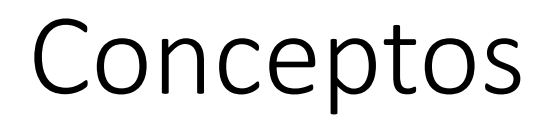

### Hipótesis correlacionales

Este tipo de hipótesis establecen la relación entre dos o más variables.

Se comprueban a partir de las pruebas de correlación como el coeficiente r de spearman.

### • Hipótesis de diferencia de medias

Este tipo de hipótesis relacionan dos o más variables y se limitan a establecer la diferencia entre las mismas.

Se utilizan las pruebas de comprobación de medias o la prueba de ji cuadrada

### • Hipótesis explicativas

Son hipótesis que buscan la explicación de una variable dependiente a partir de un conjunto de variables independientes. Se utiliza generalmente la regresión lineal.

• Cualquier duda o petición favor de remitirlo al correo

tareas\_anuies@hotmail.com

# Bibliografía

• Hernández Sampieri Roberto, Fernández Collado Carlos y Baptista Lucio Pilar (1998). *Metodología de la Investigación*. Segunda Edición. Editorial McGraw-Hill. México.